# **HOW-TO REGISTER** CLASSIC REGISTRATION

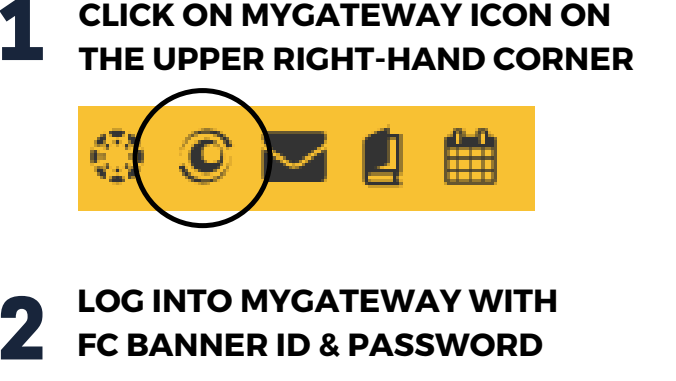

| MyGa | ateway ID: | and the second second |  |  |
|------|------------|-----------------------|--|--|
| @    | @19130000  |                       |  |  |
| Pass | word:      |                       |  |  |
| •••• | •••••      |                       |  |  |
|      |            |                       |  |  |
|      |            | LOGIN                 |  |  |
|      |            |                       |  |  |

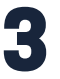

#### SCROLL DOWN TO 'TOOLS' CLICK 'REGISTRATION' DROP DOWN

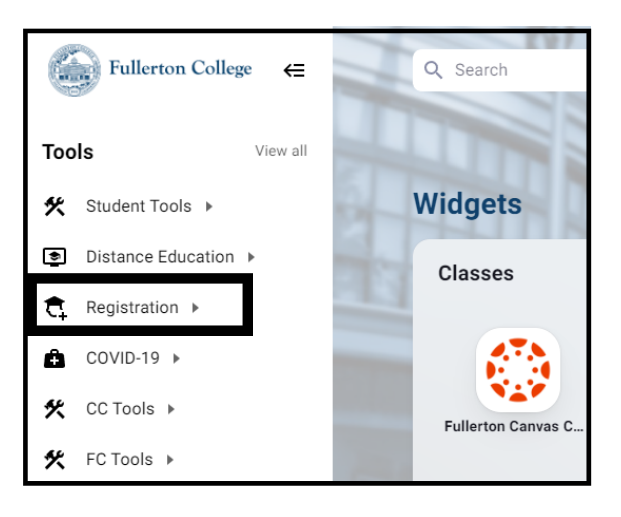

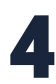

#### SELECT 'REGISTER FOR CLASSES -CLASSIC'

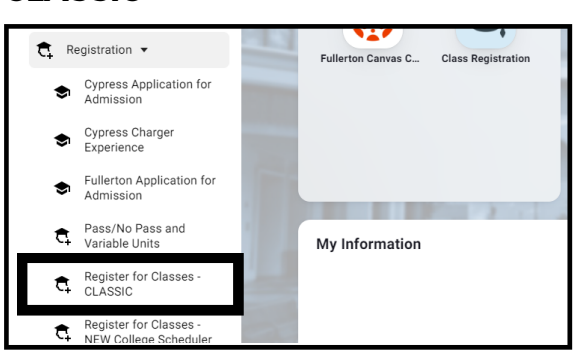

### 5 CLICK ON CYPRESS COLLEGE/FULLERTON COLLEGE (SEMESTER) AND CLICK SUBMIT

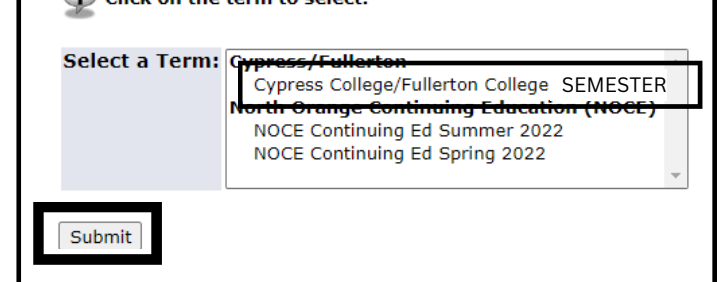

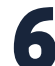

### FIND CLASSES ON THE ONLINE SCHEDULE

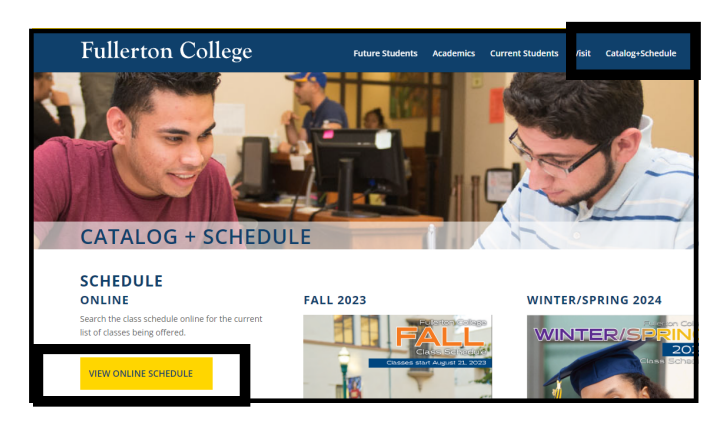

ENTER ONE 5 DIGIT CRN # PER BOX AND CLICK 'CONFIRM YOUR CHOICES'

| Add Classes/Worksheet   |  |  |
|-------------------------|--|--|
| Class Search            |  |  |
| CRNs                    |  |  |
|                         |  |  |
| Confirm Your Choices    |  |  |
| 2 Complete Registration |  |  |

### REVIEW REGISTRATION TIPS AND MORE AT PROMISE.FULLCOLL.EDU/REGISTRATION

REGISTERING FOR CLASSES USING THE NEW COLLEGE SCHEDULER? HOW-TO VIDEOS AT ADMISSIONS.FULLCOLL.EDU/COLLEGE-SCHEDULER

# **GUÍA PARA REGISTRARSE REGISTRACION CLÁSICA**

5

6

HAGA CLIC EN EL SÍMBOLO DE **MYGATEWAY EN LA ESQUINA** SUPERIOR A LA MANO DERECHA

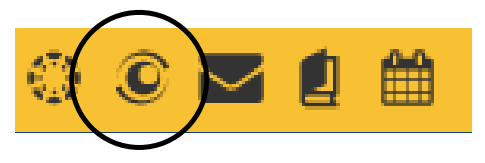

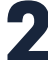

INICIE SESIÓN EN MYGATEWAY CON SU FC BANNER ID Y CONTRASEÑA

| MyGa      | ateway ID: |  |  |  |
|-----------|------------|--|--|--|
| 0         | 19130000   |  |  |  |
| Password: |            |  |  |  |
| ••••      | ••••       |  |  |  |
|           |            |  |  |  |
|           | LOGIN      |  |  |  |
| 1         |            |  |  |  |

LOCALICE LA SECCIÓN "TOOLS" A LA MANO IZQUIERDA. HAGA CLIC EN **'REGISTRATION'** 

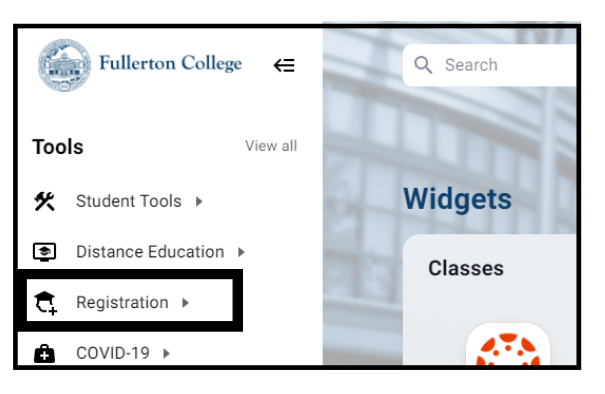

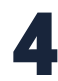

HAGA CLIC EN 'REGISTER FOR CLASSES - CLASSIC'

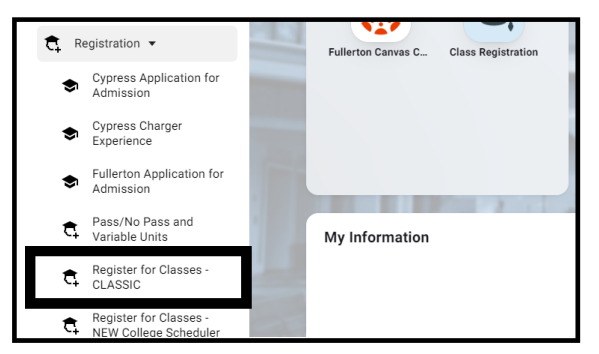

| HAGA CLIC EN "CYPRESS COLLEGE/ FULLERTON |  |
|------------------------------------------|--|
| COLLEGE (SEMESTER)" Y EN "SUBMIT"        |  |

| Select a Term | Cypress/Fullerton<br>Cypress College/Fullerton College SEMESTER<br>North Grange Continuing Education (NOCE)<br>NOCE Continuing Ed Summer 2022<br>NOCE Continuing Ed Spring 2022 |
|---------------|----------------------------------------------------------------------------------------------------|
|---------------|----------------------------------------------------------------------------------------------------|

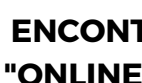

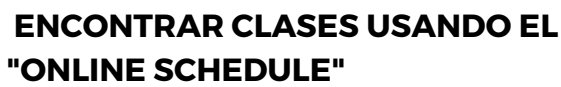

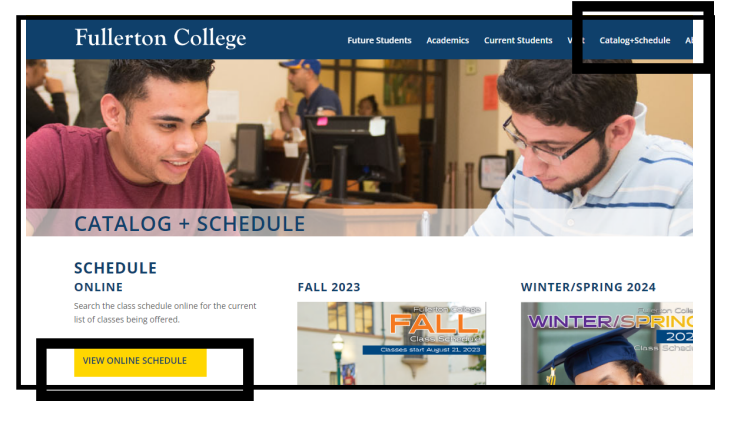

**INGRESAR UN NÚMERO DE CINCO DÍGITOS** EN CADA CAJA Y HAGA CLIC "CONFIRM YOUR CHOICES"

| Add Classes Worksheet   |
|-------------------------|
| Class Search            |
|                         |
| Confirm Your Choices    |
| 2 Complete Registration |

#### **REVISE LOS CONSEJOS DE REGISTRO Y MÁS EN PROMISE.FULLCOLL.EDU/REGISTRATION**

¿SE ESTÁ REGISTRANDO PARA CLASES USANDO EL **COLLEGE SCHEDULER? VÍDEOS INSTRUCTIVOS EN** 

ADMISSIONS.FULLCOLL.EDU/COLLEGE-SCHEDULER